## 109 學年度第二學期英文畢業門檻考試(非隨班考)考試流程說明

- 1. 中華大學的 Easy test 平台網址: <u>https://easytest.chu.edu.tw</u>。
- 2. 進入平台後,請於下圖紅框處輸入帳密登入,
- 若無法登入請電洽語言中心03-518-6618或03-518-6640詢問。
- 3.登入後請點選 TOEIC 模擬測驗。

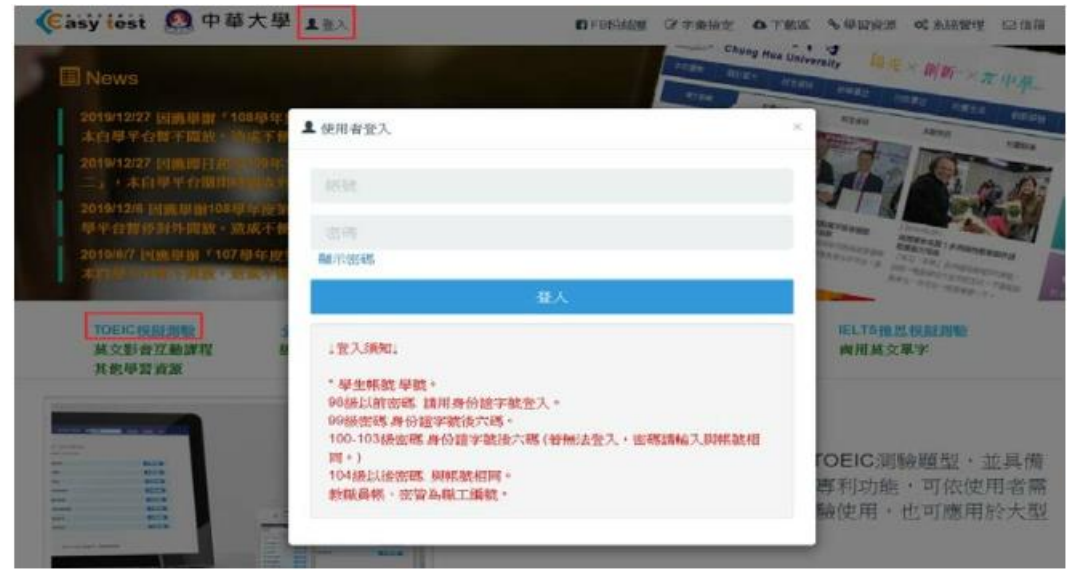

4.進入 TOEIC 系統後,請點 109-2 學期英文畢業門檻考試(110.06.07)第一場時間:3:10-4:00。

※此處以 109-2 學期英文畢業門檻考試(110.06.07)第一場時間:3:10-4:00 為範例,請依實際場次來選擇考試群組。

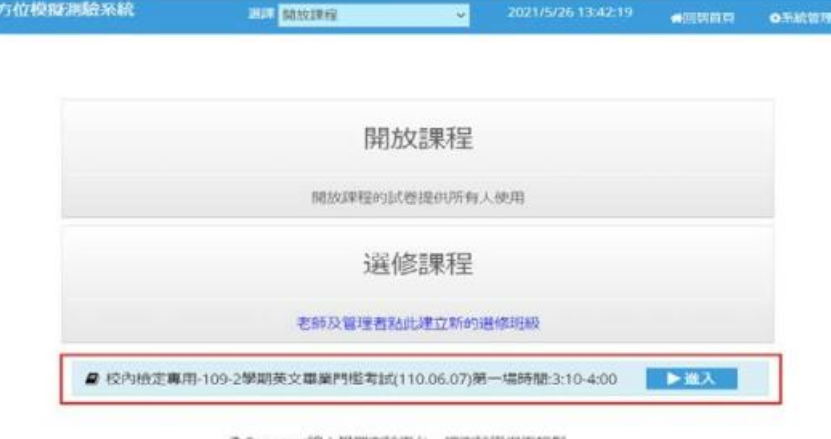

♀Easy test線上學習測驗平台, 讓測驗變得更輕鬆。

5.進入選修課程後請點混題測驗。

OTOEIC多方位模拟满脸系统

| @TOEIC遺修模式 | 25.0 <b>1</b> 0.0 | 由定專用-109-2學期的 | 2021/5/2 | 6 13:44:22 |   | 0元航管理 | eene di |
|------------|-------------------|---------------|----------|------------|---|-------|---------|
| / 模擬測驗     | 模擬測驗講選擇您要進行的測     | 驗             |          |            |   |       |         |
| Q成績查詢      |                   |               |          |            | _ |       |         |
|            |                   |               | D        | C          |   |       |         |
|            |                   | 模擬正式<br>測驗    | 單元練習     | 混題測        | 臉 |       |         |
|            |                   |               |          |            |   |       |         |

6.進入混題測驗頁面後,再點【109學年度第二學期英文畢業門檻考試】的開始測驗(紅框處)。

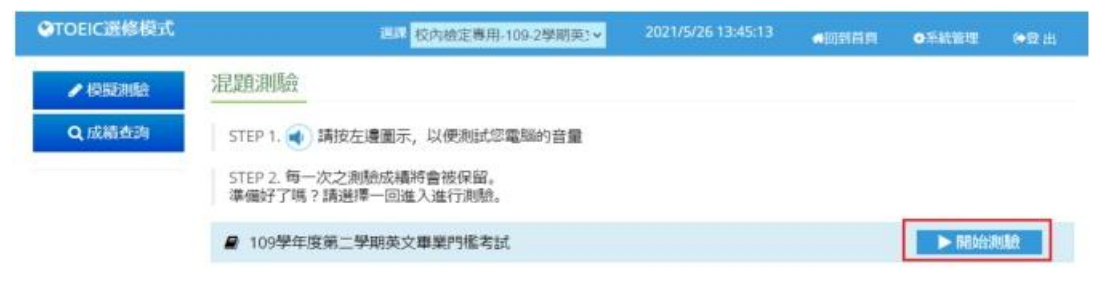

♀ Easy test線上學習測驗平台,讓測驗變得更輕鬆。

## 7.每個單元的測驗時間都有限制,請把握時間作答。

| · 建胶压剂 · · · · · · · · · · · · · · · · · · ·               | Question 1                                                                                                    |             |
|------------------------------------------------------------|----------------------------------------------------------------------------------------------------|-------------|
| Part-1.Photographs(6)<br>建議作答時間 3:05                       | (請點選按鈕)                                                                                                    |             |
| Part-1.Photographs(6)                                      |                                                                                                    | 時作首         |
| Part-2.Question Response(25)                               |                                                                                                    | ○ (A) ○     |
| Part-4.Short Taiks(30)                                     | A CONTRACTOR OF THE OWNER OF THE OWNER OWNER OWNER OWNER OWNER OWNER OWNER OWNER OWNER OWNER OWNER OWNER OWNER OWNER OWNER OWNER OWNER OWNER OWNER OWNER OWNER OWNER OWNER OWNER OWNER OWNER OWNER OWNER OWNER OWNER OWNER                                                                                                    | ⊖ (B)       |
| Part-5.Incomplete Sentences(30)                            | A CONTRACTOR OF A CONTRACTOR OF A CONTRACTOR O | ⊖ (C)       |
| Part-6.Text Completion(16)<br>Part-7.Reading Comprehension | The second second second                                                                                                    | ⊖ (D)       |
| (54)                                                       |                                                                                                    |             |
| 1 2 3 4 5 6                                                | <b>न</b>                                                                                                    | - 10        |
|                                                            |                                                                                                    | 示意圖,非正式測驗畫面 |

8.測驗完畢後會看到如下圖的成績單頁面,請確認此畫面有出現才算完成測驗。

|                            |         | 題型                    |    | 答對題數  | 分數     |
|----------------------------|---------|-----------------------|----|-------|--------|
| a 語力測驗<br>Listening        | Part-1. | Photographs           | 關閉 | 6/6   |        |
|                            | Part-2. | Question Response     | 關閉 | 25/25 |        |
|                            | Part-3. | Short Conversation    | 關閉 | 37/39 |        |
|                            | Part-4. | Short Talks           | 關閉 | 20/30 |        |
| □ 聽力測驗總                    | 分       |                       |    |       | 485    |
| 局調測能<br>Reading            | Part-5. | Incomplete Sentences  | 關閉 | 30/30 |        |
|                            | Part-6. | Text Completion       | 關閉 | 14/16 |        |
|                            | Part-7. | Reading Comprehension | 關閉 | 53/54 |        |
| <ul> <li>閱讀測驗總分</li> </ul> |         |                       |    |       | 495    |
| 總分                         |         |                       |    | 下載證書  | 980    |
| 所有受試者平均分數                  |         |                       |    |       | 185.23 |
| 排名                         |         |                       |    |       | 5      |
| 您的TOEIC聽力測驗                | CEFR對應等 | 級是:                   |    | B2高階級 |        |
| 您的TOEIC閱讀測驗                | CEFR對應等 | 級是:                   |    | C1流利級 | 續示意圖   |

9.如果因為網路異常等因素,導致測驗中斷,請關閉瀏覽器視窗並重開瀏覽器,重新 登入 Easy test 平台-->進入【TOEIC 模擬測驗】 -->所屬考試群組 -->混題測驗,此 時會出現如下圖的提示視窗,點選確定後即可由中斷的單元接續測驗,如果沒有看到 此功能鍵者,請重新再考一次;

| easytest.chu.edu.tw 顯示            |       |      |
|-----------------------------------|-------|------|
| 試卷名稱:109學年度第二學期英文畢業門檻考試錄,是否要接續測驗? | ,有未完成 | 的測驗紀 |
|                                   | 確定    | 取消   |

## 若點確定後出現下圖一文字,請點選此網站的選項,再點選永遠允許(如下圖二),設定完畢後跳出上圖網頁訊息,點選確定

| Internet Explorer 已封鎖來自 的快顧。 | 允許一次(A) | 此網站的選項(0) ▼ | × |
|------------------------------|---------|-------------|---|
|                              |         |             |   |

| nternet Explorer 已封鎖來自 的快顧。 | 允許一次(A) | 此網站的選項(O) ▼ |
|-----------------------------|---------|-------------|
|                             |         | 永遵允許(A)     |
|                             |         | 更多設定(M)     |

使用 Chrome 瀏覽器卻沒有出現視窗,請點選網址列右方依照下圖解除封鎖,點選完成後請重新整理一次。

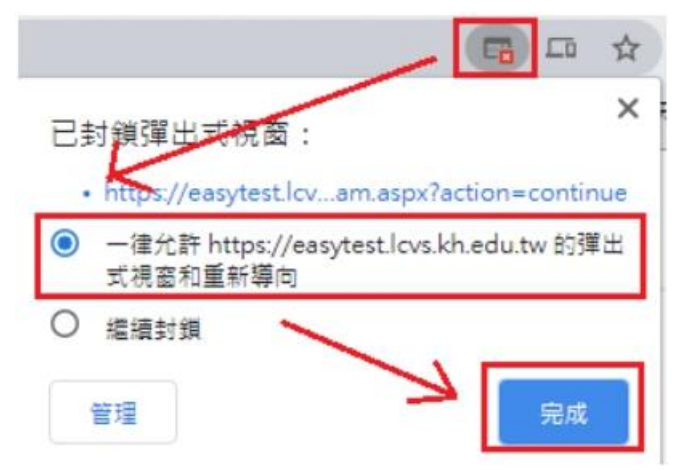

## 二、注意事宜

1.同學每人只能測驗一次(除測驗失敗方可重考)。

2.看到成績單頁面才算完成測驗。